# **UIS SERVICE DESK**

## STUDENT IT SERVICES

#### How to Add Your Favorites Tile to a Homepage

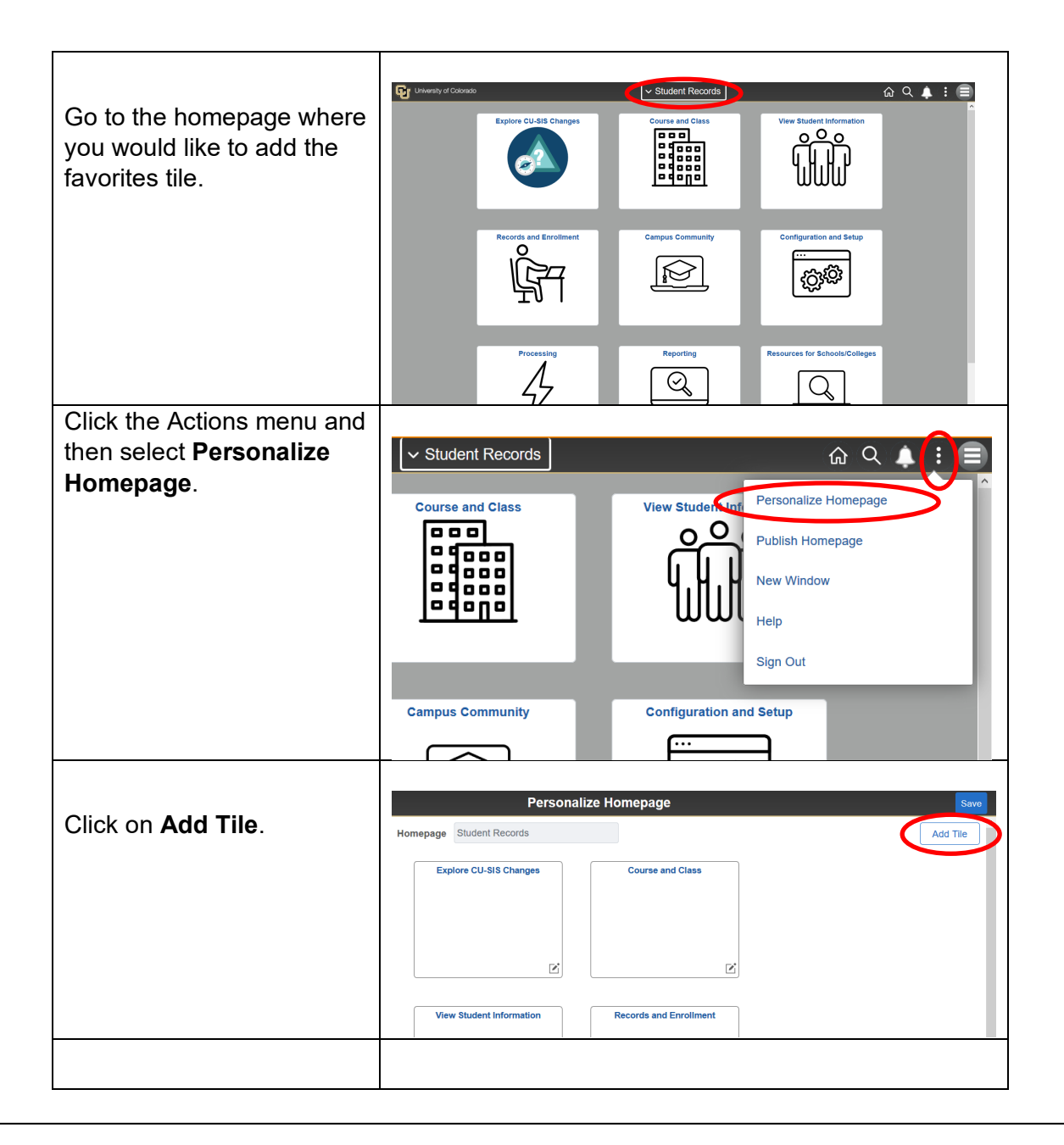

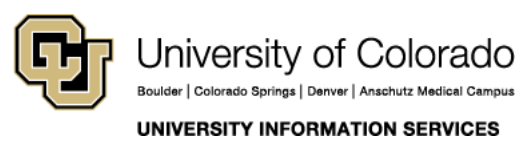

Contact UIS Call: 303-860-HELP (4357) Email: <u>mailto:help@cu.edu</u>

## **UIS SERVICE DESK**

## STUDENT IT SERVICES

| Scroll to and select                                    | Personalize Homepage                                        | Save      |
|---------------------------------------------------------|-------------------------------------------------------------|-----------|
| PeopleSoft Applications.                                | Student Records                                             | Add Tile  |
|                                                         | blore CU-SIS Changes Course and Class                       |           |
|                                                         | Add Tile ×                                                  |           |
|                                                         | Enter tile name, category, or tile keyword(s) $\rightarrow$ |           |
|                                                         | · · · · · · · · · · · · · · · · · · ·                       |           |
|                                                         | Inti Student & Scholar Service >                            |           |
|                                                         | PeopleSoft Applications >                                   |           |
|                                                         | Student Records >                                           |           |
|                                                         | Student Records Content >                                   |           |
|                                                         | Resources for Schools/Colleges                              |           |
|                                                         | :ar Degree Audit & Transfer Credit > ✓                      |           |
| You can now see the <b>My</b><br>Favorites tile, on the | Vivereity of Coloneco                                       |           |
| homepage that you chose.                                | Compus Community                                            | Reporting |
|                                                         | Resources for Schools/Colleges                              |           |

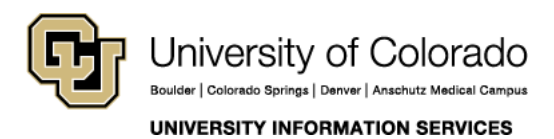

Contact UIS Call: 303-860-HELP (4357) Email: <u>mailto:help@cu.edu</u>